## For FACULTY Submitting Requests for Confirmation of Eligibility Tufts Mortgage Assistance Program (MAP)

- Read the MAP Program Document, available here: <u>https://provost.tufts.edu/wp-</u> <u>content/uploads/Mortgage-Assistance-Program-with-MAP-Application-Process-v10.18-</u> <u>Final.pdf</u>
- If you have questions, please reach out to mortgageassistanceprogram@tufts.edu
- If you believe you are eligible for the program, request confirmation of your eligibility by submitting the MAP Eligibility Confirmation Request Form.

## Here's how:

- Make sure you are using an on-campus Tufts network OR have signed into VPN.
- Open the MAP Eligibility Request Form, available <u>on the MAP webpage</u> on January 1, 2025, at noon.
- Complete and submit the form in the **5 easy steps** on the next page.

|                                                                       | Different is New 22, 2024 - 4.24 PM INNYT |                                                                                                    |                                                                                                    | ×                                                                                                    | 5. When you |                                                                                                    |
|-----------------------------------------------------------------------|-------------------------------------------|----------------------------------------------------------------------------------------------------|----------------------------------------------------------------------------------------------------|----------------------------------------------------------------------------------------------------|-------------|----------------------------------------------------------------------------------------------------|
|                                                                       |                                           | Tufts                                                                                                    |                                                                                                    |                                                                                                    |             | are ready,<br>select Submit.<br>(OR, you can<br>Discard or Save<br>your form if you<br>prefer not to<br>submit). |
|                                                                       |                                           | Tufts Mortgage Assistance Program (MAP) Eligibility Confirmation<br>Request                                                                                                    |                                                                                                    |                                                                                                    |             |                                                                                                    |
| <b>1</b> . Your<br>required Tufts<br>information<br>will auto-fill in | 4                                         | New Submitted By<br>NAME                                                                                                    |                                                                                                    |                                                                                                    |             |                                                                                                    |
|                                                                       |                                           | New Data Lookup (Single Item) Submitter<br>UTLN                                                                                                    | Employee_Title<br>TITLE                                                                                                    |                                                                                                    |             |                                                                                                    |
| the form.                                                             |                                           | Employee_Email<br>FIRSTNAME.LASTNAME@tufts.edu                                                                                                    | Employee_DeptName<br>DEPARTMENT NAME                                                                                                    |                                                                                                    |             |                                                                                                    |
|                                                                       |                                           | Employee_EMPLID<br>EMPLOYEE ID                                                                                                    | Employee_Division_<br>Descr<br>DIVISION<br>DESCRIPTION                                                                                                    | Employee_Division<br>DIVISION                                                                                                    |             |                                                                                                    |
|                                                                       |                                           | Supervisor_Name SUPERVISOR NAME                                                                                                    | SupervisorEmail<br>SUPERVISOR EMAIL                                                                                                    |                                                                                                    |             | <b>4</b> . Type in your                                                                                          |
| <b>2</b> . Type in your date of                                       |                                           | Date of Hire: *                                                                                                    | Preferred Telephone or                                                                                                    | r Cell Number: *                                                                                                    |             |                                                                                                    |
| hire.                                                                 |                                           | I confirm that I have read and understand the<br>Mortgage Assistance Program document. *<br>O I confirm.                                                                                 | I confirm that I am a fir<br>the previous home was<br>excluded state.^*<br>O I confirm.                                                                                          | st-time home buyer OR<br>s purchased in an                                                                                                    |             | preferred<br>telephone/ cell<br>number.                                                                          |
| 3. Select the circle<br>next to each of the<br>FIVE attestations if   |                                           | I confirm that I have 9 years of service or less<br>in a full-time faculty position at Tufts<br>University. *<br>O I confirm.                                                            | <sup>A</sup> Excluded states: AK, AL,<br>IL, IN, KS, KY, LA, MI, MN, I<br>NM, NV, OH, OK, SC, SD, TI                                                                             | AR, AZ, CO, FL, GA, IA, ID,<br>MO, MS, MT, NC, ND, NE,<br>N, TX, UT, WI, WV, and WY                                                                        |             |                                                                                                    |
| you attest that they are true.                                        |                                           | I confirm that I am a tenure-stream (or<br>equivalent in the Cummings School) full-time<br>faculty member as outlined in the Tufts<br>University Mortgage Assistance Program<br>terms. * | I confirm that I am pure<br>Residence" as defined<br>Assistance Program de<br>single-family residence<br>condominium in Massi<br>vacation home, investr<br>income-producing (ren | chasing a "Principal<br>by the Mortgage<br>ocument which is a<br>e, townhome, or<br>achusetts and is not a<br>nent property, or<br>tal property). <b>*</b> |             |                                                                                                    |
|                                                                       |                                           | O I confirm.<br>By submitting this form, I attest that all information provided is true to<br>the best of my knowledge.                                                                  |                                                                                                    |                                                                                                    |             |                                                                                                    |
|                                                                       |                                           |                                                                                                    |                                                                                                    |                                                                                                    |             |                                                                                                    |

- If you have questions, you can reach out at any time to <u>mortgageassistanceprogram@tufts.edu</u>.
- You will receive a status update once your eligibility confirmation request has been fully reviewed.